# Analizzare l'utile di un'azienda al variare di alcuni parametri

Si consideri il foglio di calcolo illustrato in figura.

|    | A                     | В                | С          | D               | E |
|----|-----------------------|------------------|------------|-----------------|---|
|    |                       |                  | Totale per |                 |   |
| 1  | Attività              | Nome             | settimana  | Totale per anno |   |
| 2  | Ricavi per cliente    | Ricavo unitario  | 30,1       |                 |   |
| 3  | Costo per cliente     | Costo unitario   | 26,45      |                 |   |
| 4  | Clienti per settimana | Clienti          | 5620       |                 |   |
| 5  | Profitto lordo        |                  | 20.513,00  | 1.066.676,00    |   |
| 6  |                       | Spese gener      | rali       |                 |   |
| 7  |                       | Affitti          |            | 94.046,00       |   |
| 8  | Attrezzat             | ure informatiche |            | 35.511,00       |   |
| 9  |                       | Cancelleria      |            | 53.305,00       |   |
| 10 |                       | Costo personale  |            | 91.647,00       |   |
| 11 |                       | Altro            |            | 95.828,00       |   |
| 12 | Totale spese          |                  |            | 370.337,00      |   |
| 13 | Utile                 |                  |            | 696.339,00      |   |
| 14 |                       |                  |            |                 |   |

Le formule presenti nel foglio sono:

- cella C5: =(Ricavo\_unitario-Costo\_unitario)\*Clienti per il profitto lordo settimanale. *Ricavo\_unitario, Costo\_unitario* e *Clienti* sono i nomi assegnati alle celle C2, C3, C4, per rendere più comprensibile la formula.
- cella D5: =C5\*52 per il profitto lordo annuale.
- cella D12: =SOMMA(D7:D11) per il totale delle spese generali.
- cella D13: =D5-D12 per il calcolo dell'utile.

I valori sono formattati con lo stile separatore delle migliaia e due cifre decimali.

## Tabella dati a una variabile

Costruiamo ora una **tabella dati a una variabile**, in particolare una tabella che calcoli l'utile quando varia il numero di clienti per settimana, dati il ricavo unitario e il costo unitario.

Sotto lo schema precedente, nella cella D16, scriviamo la formula completa per il calcolo dell'utile:

=(Ricavo\_unitario-Costo\_unitario)\*Clienti\*52-\$D\$12

Nella colonna C, a partire dalla cella C17, generiamo una serie di valori da 0 a 15000, con incremento 300, per rappresentare diversi valori per il numero di clienti: si può usare l'opzione **Riempimento**, **Serie** nella scheda **Home**, oppure si scrive 0 nella cella C17, 300 nella cella C18

e, dopo aver selezionato entrambe le celle, si trascina con il mouse il quadratino nero in basso a destra della selezione fino a generare il valore 15000. Selezioniamo ora le due colonne da C16 a D67; facciamo clic sul pulsante **Analisi di simulazione**, nella scheda **Dati**, e, nell'elenco che appare, scegliamo **Tabella dati**.

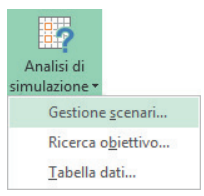

Scriviamo nella casella **Cella di input per colonna** l'indirizzo C4 della cella che contiene il numero attuale di clienti, e facciamo clic su **OK**.

Automaticamente nelle celle da D17 a D67 vengono calcolati i corrispondenti valori per l'utile.

|    | В | С    | D           | E |
|----|---|------|-------------|---|
| 14 |   |      |             |   |
| 15 |   |      | Utile       |   |
| 16 |   |      | 696.339,00  |   |
| 17 |   | 0    | -370.337,00 |   |
| 18 |   | 300  | -313.397,00 |   |
| 19 |   | 600  | -256.457,00 |   |
| 20 |   | 900  | -199.517,00 |   |
| 21 |   | 1200 | -142.577,00 |   |
| 22 |   | 1500 | -85.637,00  |   |
| 23 |   | 1800 | -28.697,00  |   |
| 24 |   | 2100 | 28.243,00   |   |
| 25 |   | 2400 | 85.183,00   |   |
| 26 |   | 2700 | 142.123,00  |   |
| 27 |   | 3000 | 199.063,00  |   |
| 28 |   | 3300 | 256.003,00  |   |
| 29 |   | 3600 | 312.943,00  |   |
| 30 |   | 3900 | 369.883,00  |   |
| 31 |   | 4200 | 426.823,00  |   |
| 32 |   | 4500 | 483.763,00  |   |
| 33 |   | 4800 | 540.703,00  |   |
| 34 |   | 5100 | 597.643,00  |   |

Per i numeri è stata impostata la formattazione con colore rosso per i valori negativi, in modo da rendere più efficace la presentazione.

Se si cambiano i valori degli altri parametri nello schema superiore, per esempio, il ricavo unitario, oppure il costo unitario o l'ammontare delle spese, si possono ottenere i nuovi valori ricalcolati per l'utile.

### Tabella dati a due variabili

Creiamo ora una tabella in cui si possa analizzare l'utile al variare sia del numero dei clienti che del costo unitario.

Per far questo costruiamo uno schema come illustrato in figura, nella parte destra del foglio, a partire dalla cella G3.

| H3 | · : | × ✓ fx =(Ricavo_unitario-Costo_unitario)*Clienti*52-\$D\$12 |            |                |    |    |   |
|----|-----|-------------------------------------------------------------|------------|----------------|----|----|---|
|    | F   | G                                                           | Н          | I              | J  | К  | L |
| 1  |     |                                                             |            |                |    |    |   |
| 2  |     |                                                             |            | Costo unitario |    |    |   |
| 3  |     | Utile                                                       | 696.339,00 | 15             | 20 | 25 |   |
| 4  |     |                                                             | 3000       |                |    |    |   |
| 5  |     | Clienti                                                     | 10000      |                |    |    |   |
| 6  |     |                                                             | 15000      |                |    |    |   |
| 7  |     |                                                             | 20000      |                |    |    |   |
| 8  |     |                                                             |            |                |    |    |   |
| 9  |     |                                                             |            |                |    |    |   |

Nella cella H3 è riportata la formula, già usata in precedenza, per il calcolo dell'utile:

=(Ricavo\_unitario-Costo\_unitario)\*Clienti\*52-\$D\$12

Sulle righe e sulle colonne sono inseriti alcuni valori di prova per il numero dei clienti e per il costo unitario.

Vogliamo osservare come varia l'utile al variare del numero dei clienti e del costo unitario.

Selezioniamo la zona da H3 a K7 per impostare la *Tabella dati a due variabili*. Facciamo clic sul pulsante **Analisi di simulazione**, nella scheda **Dati**, e, nell'elenco che appare, scegliamo **Tabella dati**. Scriviamo nella casella **Cella di input per riga** l'indirizzo della cella C3, che contiene il valore attuale del costo unitario, e nella casella **Cella di input per colonna** l'indirizzo della cella C4, che contiene il valore attuale del numero di clienti.

Facendo clic su **OK**, automaticamente le celle vuote si riempiono con i valori corrispondenti dell'utile.

## Ricerca obiettivo

Ci poniamo ora il seguente problema da risolvere con Excel in modo immediato: quale valore deve avere il costo unitario per cliente perché, con una valore di 30 per il ricavo unitario e con 10.000 clienti, si possa avere un utile di 3.000.000?

Per risolvere questo problema utilizziamo lo strumento di Excel **Ricerca obiettivo** che permette di trovare il risultato desiderato modificando un valore di input.

Predisponiamo uno schema di calcolo nel foglio, come illustrato in figura, lasciando vuota la cella del costo unitario.

| K14 | · · | $\times \checkmark f_x$ | =(K11-K12)*K13*52-D12 |   |
|-----|-----|-------------------------|-----------------------|---|
|     | 1   | J                       | К                     | L |
| 10  |     |                         |                       |   |
| 11  | Ri  | icavo unitario          | 30                    |   |
| 12  | (   | Costo unitario          |                       |   |
| 13  |     | Clienti                 | 10000                 |   |
| 14  |     | Utile                   | 15.229.663,00         |   |
| 15  |     |                         |                       |   |

La cella K14 contiene la formula per il calcolo dell'utile, con riferimento alle celle del nuovo schema:

#### =(K11-K12)\*K13\*52-D12

Nella scheda **Dati**, facciamo clic sull'icona **Analisi di simulazione** e scegliamo **Ricerca obiettivo**. Nella finestra **Ricerca obiettivo** inseriamo nella casella **Imposta la cella** l'indirizzo della cella dell'utile, K14; nella casella **Al valore** scriviamo il numero 3000000 e nella casella **Cambiando la cella** inseriamo l'indirizzo della cella del costo unitario, K12. Facendo clic su **OK**, si ottiene il valore per il costo unitario che soddisfa la richiesta del problema.

| Ricerca obiettivo 🛛 ? 🛛 🗙    |         |  |  |  |  |  |
|------------------------------|---------|--|--|--|--|--|
| <u>I</u> mposta la cella:    | К14     |  |  |  |  |  |
| Al <u>v</u> alore:           | 3000000 |  |  |  |  |  |
| Cambiando la c <u>e</u> lla: | \$K\$12 |  |  |  |  |  |
| ОК                           | Annulla |  |  |  |  |  |

|    | I.              | J       | К            | L                                         | Μ                       |          | Ν  |
|----|-----------------|---------|--------------|-------------------------------------------|-------------------------|----------|----|
| 10 |                 |         |              |                                           |                         |          |    |
| 11 | Ricavo unitario |         | 30           |                                           |                         |          | ×  |
| 12 | Costo unitario  |         | 23,51858269  | Sta                                       | Stato ricerca obiettivo |          |    |
| 13 |                 | Clienti | 10000        | Ricerca obiettivo c<br>ha trovato una sol | on K14<br>uzione.       | Incremen | to |
| 14 |                 | Utile   | 3.000.000,00 | Valore di destinazi                       | one: 3000000            | Pausa    |    |
| 15 |                 |         |              | Valore corrente:                          | 3.000.000,00            |          | _  |
| 16 |                 |         |              |                                           | OK                      | Annull   | a  |
| 17 |                 |         |              |                                           |                         |          |    |